- 1. Выберите один из тарифных планов на сайте <u>backup.kmm.md</u>, заполните форму заказа.
- 2. Через некоторое время вы получите письмо, в котором будут инструкции по активации вашей учётной записи.

| От погеріу-аbс©астоліз.com⊞<br>Телик Активация учетной записи<br>Коцу. Мие ⊯ | Ф Отвенить → Переслать  Д Ариленировать  С Слам  Удалить Больше + 17.03.2017 17.25                                                                                                    |
|------------------------------------------------------------------------------|----------------------------------------------------------------------------------------------------|
|                                                                              | Acronis Управление резервными копиями                                                                                                    |
|                                                                              |                                                                                                    |
|                                                                              | Активация учетной записи                                                                                                    |
|                                                                              | Уважаемый(ая) !                                                                                                    |
|                                                                              | Для вас создана учетная запись сервиса резервного<br>копирования. После активации учетной записи вы сможете<br>настроить сервис резервного копирования и отслеживать<br>резервные копии. |
|                                                                              | Ваше имя для входа:                                                                                                    |
|                                                                              | Активируйте учетную запись, щелкнув кнопку ниже.<br>Активация учетной записи                                                                                                    |
|                                                                              | С наилучшими пожеланиями.                                                                                                    |
|                                                                              | Если у вас есть вопросы или нужна поддержка,<br>noceтитe http://www.acronis.com/support/ или см. руководство пользователя                                                                |

- 3. Щёлкнув по кнопке, вы перейдёте на страницу, где сможете придумать и ввести пароль для вашей учётной записи. Подумайте о том, как не забыть ваши имя для входа и пароль.
- 4. После этого вы попадёте на страницу управления резервными копиями, где сможете добавить ваше устройство.

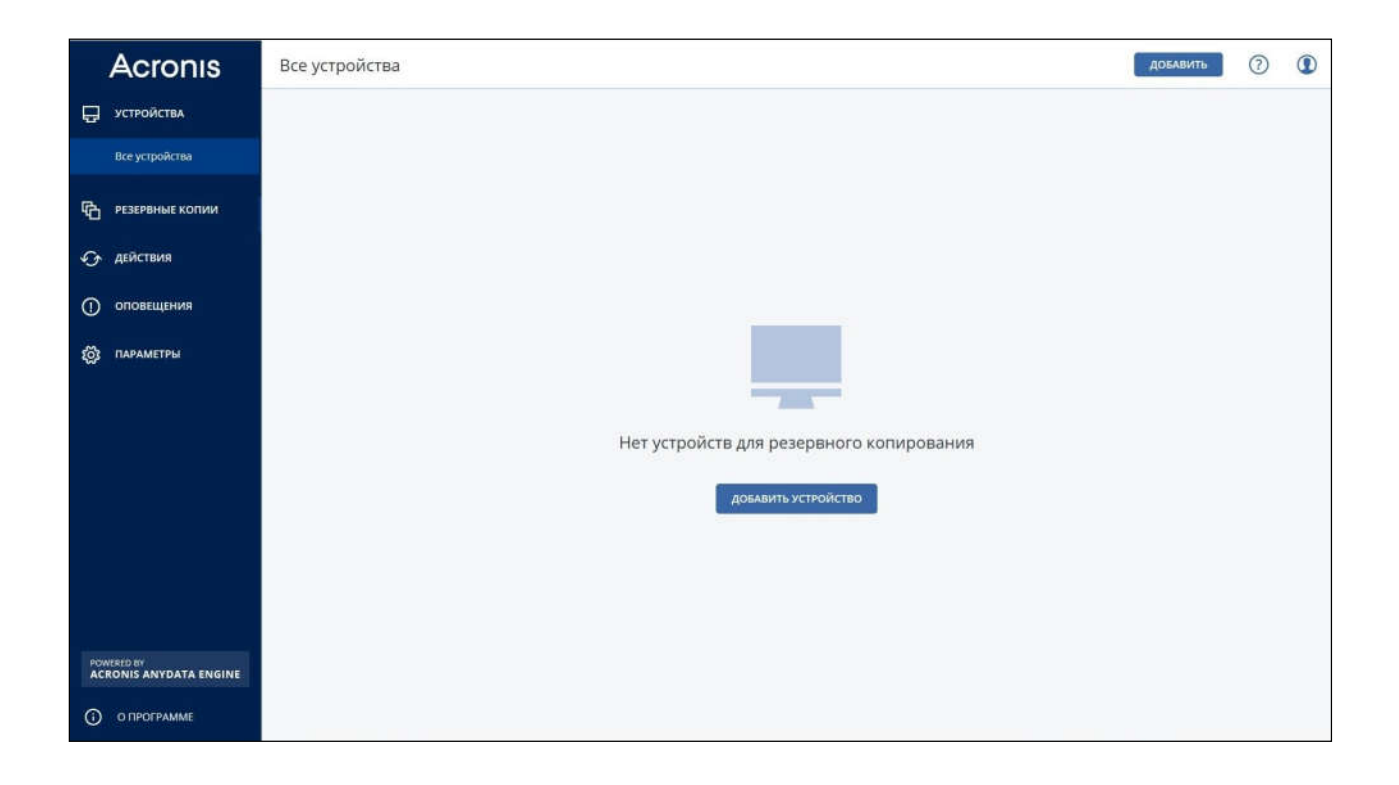

- 5. Нажмите кнопку «Добавить» и выберите тип и операционную систему вашего устройства. Скачайте агент резервного копирования.
- 6. Установите агент резервного копирования. В процессе установки введите ваши имя для входа и пароль.
- 7. После установки агента, на странице управления резервными копиями, в разделе «Устройства» появится ваше устройство. Выберите его и, в выпавшем справа меню, нажмите «Резервное копирование».

| <b>KM</b> kvazar<br>micro            | Все устройства довавить |                |              |                 |                  |                          |
|--------------------------------------|-------------------------|----------------|--------------|-----------------|------------------|--------------------------|
| 🖵 устройства                         | Q Plants                |                |              |                 | Добавить         | Резервное<br>копирование |
| Все устройства                       | 🗧 тип Има               | Учетная записы | Состояние 🕈  | Последняя колия | Следующая копия  | Восстановление           |
| -Belling in                          | inter des rieden        | - Malayok      | 🚫 Без защиты | Никогда         | Не запланировано | 60 063op                 |
| С РЕЗЕРВНЫЕ КОПИИ                    |                         |                |              |                 |                  | 0                        |
| <b>G</b> действия                    |                         |                |              |                 |                  | • Действия               |
| О оповещения                         |                         |                |              |                 |                  | Оповещения               |
|                                      |                         |                |              |                 |                  | 🛞 удалить                |
| ұ <u>о</u> з параметры               |                         |                |              |                 |                  |                          |
|                                      |                         |                |              |                 |                  |                          |
|                                      |                         |                |              |                 |                  |                          |
|                                      |                         |                |              |                 |                  |                          |
|                                      |                         |                |              |                 |                  |                          |
|                                      |                         |                |              |                 |                  |                          |
|                                      |                         |                |              |                 |                  |                          |
| POWERED BY<br>ACRONIS ANYDATA ENGINE |                         |                |              |                 |                  |                          |
| О программе                          |                         |                |              |                 |                  |                          |

8. Выберите нужный вам план резервного копирования.